# **NÁVOD**

# NA PODANIE ŽIADOSTI O POSKYTNUTIE PROSTRIEDKOV MECHANIZMU "ŽoPPM"

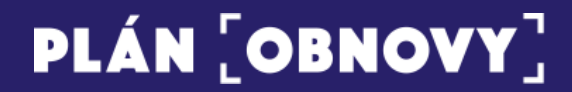

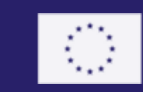

Financované Európskou úniou NextGenerationEU Žiadosť o poskytnutie prostriedkov mechanizmu si môžete podať na webovom portáli **Informačného** systému plánu obnovy (ISPO), dostupnom na <u>https://ispo.planobnovy.sk/app/vyzvy</u>. Ak ešte nemáte aktívne konto, svoju registráciu vykonajte na <u>tomto odkaze</u> podľa dokumentu "*Návod k registrácii do ISPO*".

1) Prihláste sa na portál stlačením tlačidla "Prihlásiť sa" v pravom hornom rohu.

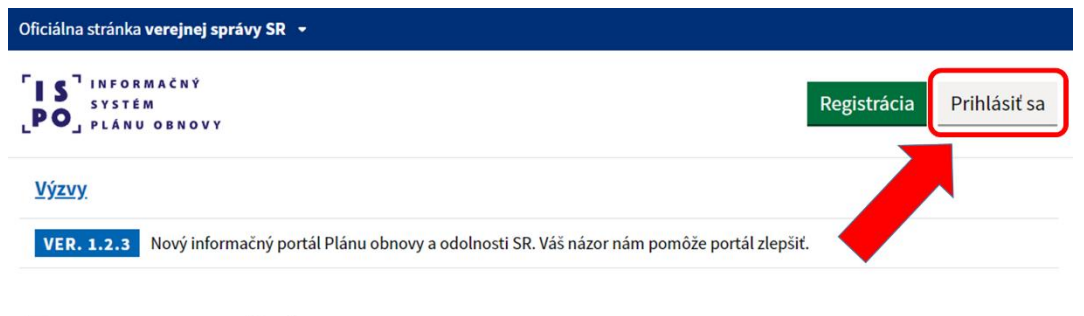

## Zoznam výziev

ISPO je informačný a monitorovací systém plánu obnovy Slovenskej republiky určený na elektronickú výmenu údajov medzi žiadateľom a vykonávateľom, príp. sprostredkovateľom, a zároveň na evidenciu a sprístupňovanie základných informácií o vykonávaní plánu obnovy.

- 2) Podľa spôsobu, akým ste sa registrovali, si zvolíte aj spôsob prihlásenia:
  - a. Prihlásenie cez eID (znázornené modrou farbou na ľavej strane)
  - b. Prihlásenie cez e-mail (znázornené červenou farbou na pravej strane)

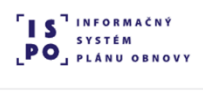

<u>Výzvy</u>

# Prihlásenie do ISPO

| Prihlásenie cez eID                                                                                                    | Prihlásenie cez e-mail        |
|----------------------------------------------------------------------------------------------------|-------------------------------|
| Prihlásenie sa občianskym preukazom s<br>elektronickým čipom (eID). Prihlasovanie<br>prebieha na slovensko.sk, prípadne môžete<br>využiť aj aplikáciu Slovensko v mobile. | E-mailová adresa<br><br>Heslo |
| Prihlásiť sa                                                                                                    | Prihlásiť sa Zabudnuté heslo  |

- Podľa toho, či ste sa registrovali ako fyzická alebo právnická osoba si vyberte subjekt, s ktorým chcete pokračovať:
  - a. Fyzická osoba (pokračovať ako fyzická osoba nepodnikateľ)

V prípade, že ste sa neregistrovali ako podnikateľský subjekt, Vaše meno bude automaticky zvolené a už je len potrebné kliknúť na tlačidlo "Pokračovať".

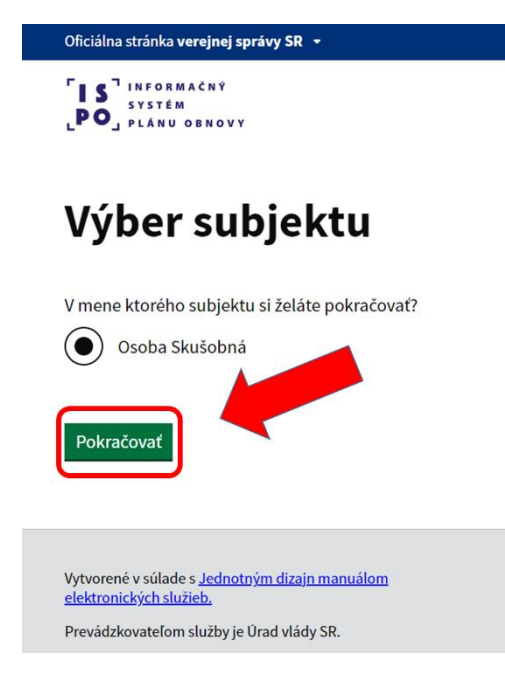

b. Iný subjekt (pokračovať ako právnická osoba alebo fyzická osoba - podnikateľ)

V prípade, ak ste sa registrovali v zastúpení podnikateľského subjektu, na výber máte dve možnosti: pokračovať vo svojom mene alebo v mene Vášho podnikateľského subjektu.

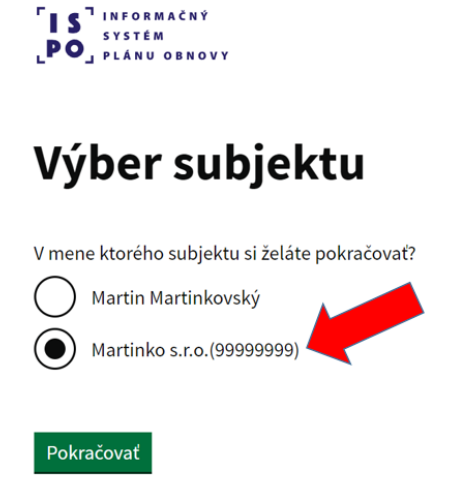

4) V zozname výziev si vyberte konkrétnu výzvu, na ktorú chcete podať žiadosť.

| <u>Nákup nových intermodálnych prepravných jednotiek (IPJ</u> |                                                 |
|---------------------------------------------------------------|-------------------------------------------------|
| Zverejnená                                                    |                                                 |
| Kód výzvy:<br>03103-29-V02                                    | Predkladanie žiadosti od:<br><b>24. 1. 2023</b> |
|                                                               | Predkladanie žiadosti do:<br>30. 6. 2023        |
| Aktualizácia: výzva nebola aktualizovaná                      |                                                 |
|                                                               |                                                 |
| komunitná starostlivosť                                       |                                                 |
| Zverejnená                                                    |                                                 |
| Kód výzvy:<br>MPSVaR2                                         | Predkladanie žiadosti od:<br><b>17. 1. 2023</b> |

- 5) Vo zvolenej výzve sa Vám zobrazia všetky náležitosti výzvy.
- 6) Kliknite na tlačidlo "Vytvoriť žiadosť k výzve".

| vých intermodálnych pre<br>(IPJ)                                    | epravný                  |
|---------------------------------------------------------------------|--------------------------|
| Pozrieť si vzor žiadosti (fyzická osoba) Pozrieť si vzor žiadosti ( | <u>právnická osoba)</u>  |
| ti výzvy                                                            |                          |
|                                                                     |                          |
| Zverejnená                                                          |                          |
| 03103-29-V02                                                        |                          |
| 24. 1. 2023                                                         |                          |
| 30. 6. 2023                                                         |                          |
| 23                                                                  | 4. 1. 2023<br>0. 6. 2023 |

7) Po úvodných informáciách o výzve opäť pokračujte krokom "Vytvoriť žiadosť k výzve".

#### Akceptované typy príloh: .xlsx (excel), .doc (word), .pdf, .png, .jpeg. Maximálna veľkosť jednej prílohy: 5 MB Názov prílohy Spôsob predloženia Predloha na stiahnutie Príloha k žiadosti č. 1A\_Opis návrhu na tému hackathonu Listinne Uvedené vo výzve Príloha k žiadosti č. 1B\_Rozpočet na Prípravnú fázu Projektu Žiadateľ Uvedené vo výzve nepredkladá Príloha k žiadosti č. 1C\_VZOR Rozpočet na Hlavnú aktivitu Elektronicky cez Uvedené vo výzve ISPO Projektu Vytvoriť žiadosť k výzve >

8) Pokračujte **vypĺňaním formuláru žiadosti** podľa inštrukcií uvedených priamo vo formulári. <u>Dbajte, prosím, na správnosť údajov.</u>

V prípade, že Vás systém nepustí na ďalší krok, je nutné skontrolovať všetky údaje v danom kroku. Nevyplnené povinné údaje budú zvýraznené červenou farbou a hláškou "**Údaj je povinný"**. Tieto sekcie je potrebné vyplniť.

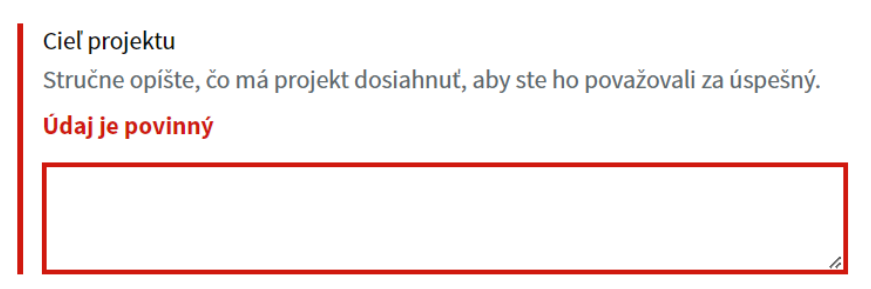

- 9) V časti Zhrnutie je možné skontrolovať zadané a nahraté údaje. V prípade vynechania povinných polí Vás systém upozorní červenou chybovou hláškou v úvode zhrnutia "Niektoré údaje v žiadosti chýbajú alebo sú zadané v nesprávnom formáte". V tomto kroku máte možnosť si poslednýkrát skontrolovať vyplnené údaje, prípadne ich jednoducho upraviť.
- 10) Ak sú všetky zadané údaje správne, na konci stránky nájdete tlačidlo "**Ďalej na Finalizácia a zaevidovanie žiadosti"**, ktorým sa dostanete na ďalší krok.

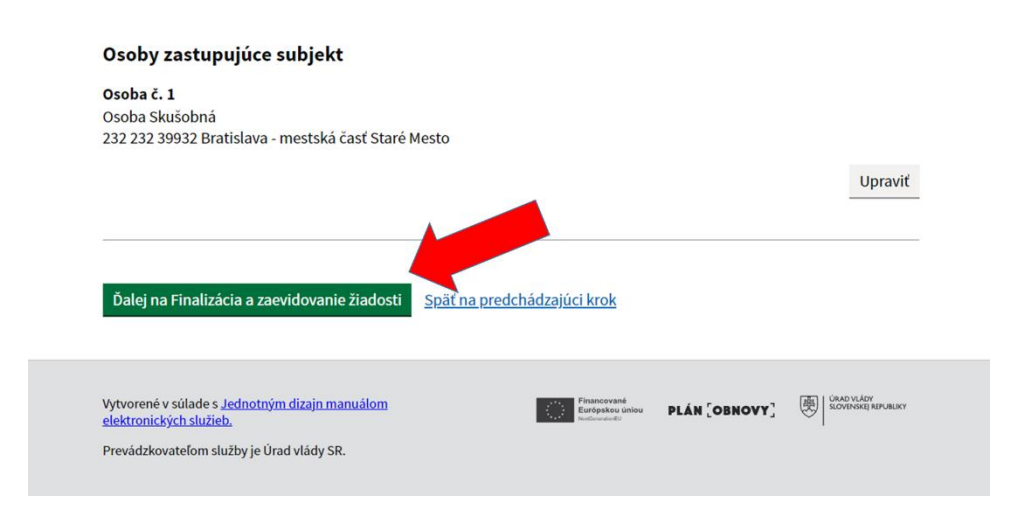

11) V predposlednom kroku si môžete zobraziť náhľad Vašej žiadosti vo formáte PDF.

VER. 1.4.2 Nový informačný portál Plánu obnovy a odolnosti SR. Váš názor nám pomôže portál zlepšiť.

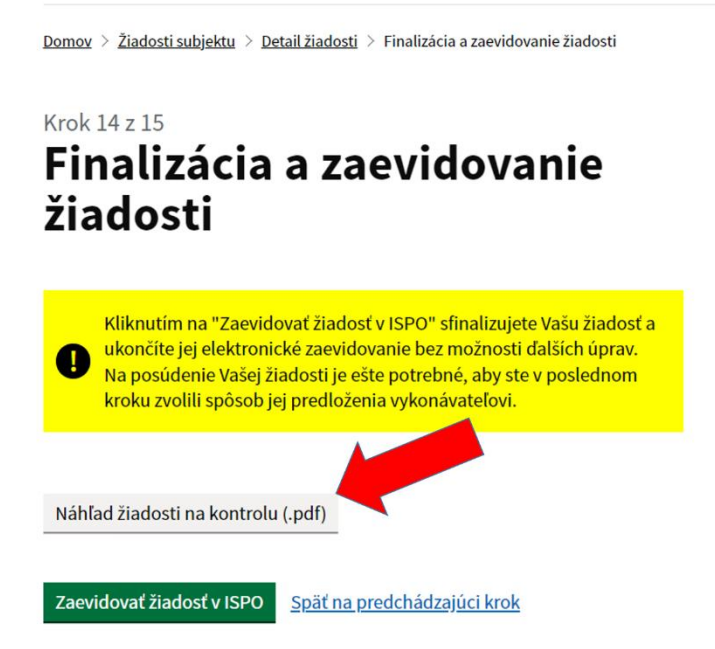

12) Na zaevidovanie žiadosti je potrebné kliknúť na tlačidlo "Zaevidovať žiadosť v ISPO".

VER. 1.4.2 Nový informačný portál Plánu obnovy a odolnosti SR. Váš názor nám pomôže portál zlepšiť.

<u>Domov</u> > <u>Žiadosti subjektu</u> > <u>Detail žiadosti</u> > Finalizácia a zaevidovanie žiadosti

### Krok 14 z 15 Finalizácia a zaevidovanie žiadosti

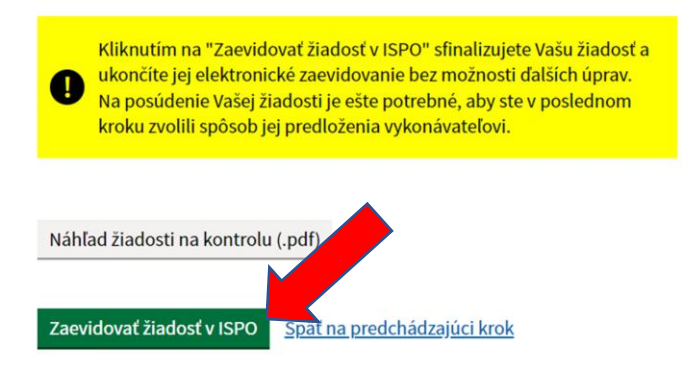

13) Stiahnite si Vašu žiadosť. Podľa pokynov vo výzve žiadosť podpíšte a odošlite.

# Spôsob podania žiadosti na posúdenie

#### Listinne - prostredníctvom pošty alebo podateľne

Vyplnenú žiadosť si vytlačte, dajte ju podpísať všetkým oprávneným osobám, ktorých podpis sa vyžaduje, a doručte ju na adresu uvedenú vo výzve.

#### Elektronicky - prostredníctvom eID

Vyplnenú žiadosť si stiahnite, skontrolujte a dajte elektronicky podpísať oprávneným osobám žiadateľa cez portál www.slovensko.sk

Pre elektronické predloženie žiadosti je potrebné, aby ste mali aktivovanú elektronickú schránku na doručovanie. Právnická osoba zapísaná v obchodnom registri má schránku zriadenú a aktivovanú automaticky. Fyzická osoba podnikateľ schránku automaticky zriadenú nemá, a preto si ju musí zriadiť a aktivovať na doručovanie.

Stiahnuť vyplnenú žiadosť (.pdf)

14) Gratulujeme! Podali ste svoju žiadosť.

Q

#### Doplňujúce informácie

 Pri vypĺňaní žiadosti a kliknutí na ďalší krok sa automaticky ukladajú zadané údaje z predošlých krokov. V prípade, že sa chcete vrátiť k rozpracovanej žiadosti, jej poslednú verziu nájdete v hornej časti úvodnej stránky v kategórii "Moje žiadosti".

ISPO je informačný a monitorovací systém plánu obnovy Slovenskej republiky určený na elektronickú výmenu údajov medzi žiadateľom a vykonávateľom, príp. sprostredkovateľom, a zároveň na evidenciu a sprístupňovanie základných informácií o vykonávaní plánu obnovy.

Zadajte názov alebo kód výzvy

 K žiadosti je možné vrátiť sa aj po jej odovzdaní rovnakým postupom ako v prechádzajúcom bode (cez "Žiadosti subjektu"), no údaje už nie je možné upravovať.